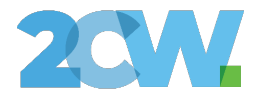

## Instrukcja

Korzystania i pracy z modułem eSQUL.app – Edukacja Hybrydowa

Data wytworzenia: **23.10.2024** Wersja dokumentu: **v1.0** 

www.2cw.pl

Strona 1 z 13

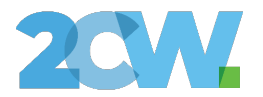

## Instrukcja Ucznia

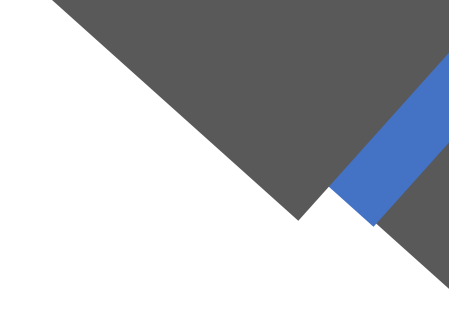

## Dostęp do zajęć zdalnych

W celu uzyskania dostępu do zajęć hybrydowych, Opiekun prawny musi złożyć stosowny wniosek dostępowy. Proces wnioskowania opisany jest szczegółowo w instrukcji Rodzica.

Zaakceptowany wniosek skutkuje przydzieleniem dostępu dla Ucznia do danych zajęć.

Uczeń posiada uprawnienia jedynie do oglądania zajęć. Nie ma możliwości wnioskowania o dostęp.

| =                     |  |  |  |
|-----------------------|--|--|--|
| MENU GŁÓWNE           |  |  |  |
|                       |  |  |  |
| Dashboard             |  |  |  |
| APLIKACJE             |  |  |  |
| Nauczanie hybrydowe ~ |  |  |  |
| Moje zajęcia          |  |  |  |
|                       |  |  |  |
|                       |  |  |  |

W sekcji Nauczanie hybrydowe >> Moje zajęcia, Uczeń będzie widzieć aktualnie trwające lekcje, do których ma dostęp:

| 201 |  |
|-----|--|
|     |  |

| loje Zajęcia |                    |
|--------------|--------------------|
| Nazwa kamery | Sala Opcje         |
| Zielona      | 25 Zacznij oglądać |

W przypadku posiadania zaakceptowanego wniosku dostępowego, Uczeń widzi salę, do której może podłączyć się klikając przycisk "Zacznij Oglądać".

Czas ładowania transmisji zależy od wydajności komputera, przyłącza Internetowego oraz obecnego obciążenia serwera streamingu. Powinien potrwać max. 30 sekund.

Ładuję transmisję na żywo... Powinno to zająć kilka sekund. Jeśli trwa to zbyt długo, spróbuj odświeżyć stronę.

•••

W przypadku dłuższego oczekiwania na rozpoczęcie transmisji, należy skontaktować się z Informatykiem placówki.

Po zakończeniu zajęć (wygaśnięciu dostępu do lekcji), Uczeń zostanie automatycznie przekierowany do listy "Moje zajęcia".

www.2cw.pl